## 实验室安全考试系统管理员使用指南

一、系统登陆

1. 打开考试系统(http://202.116.65.100),点击"管理员登陆"

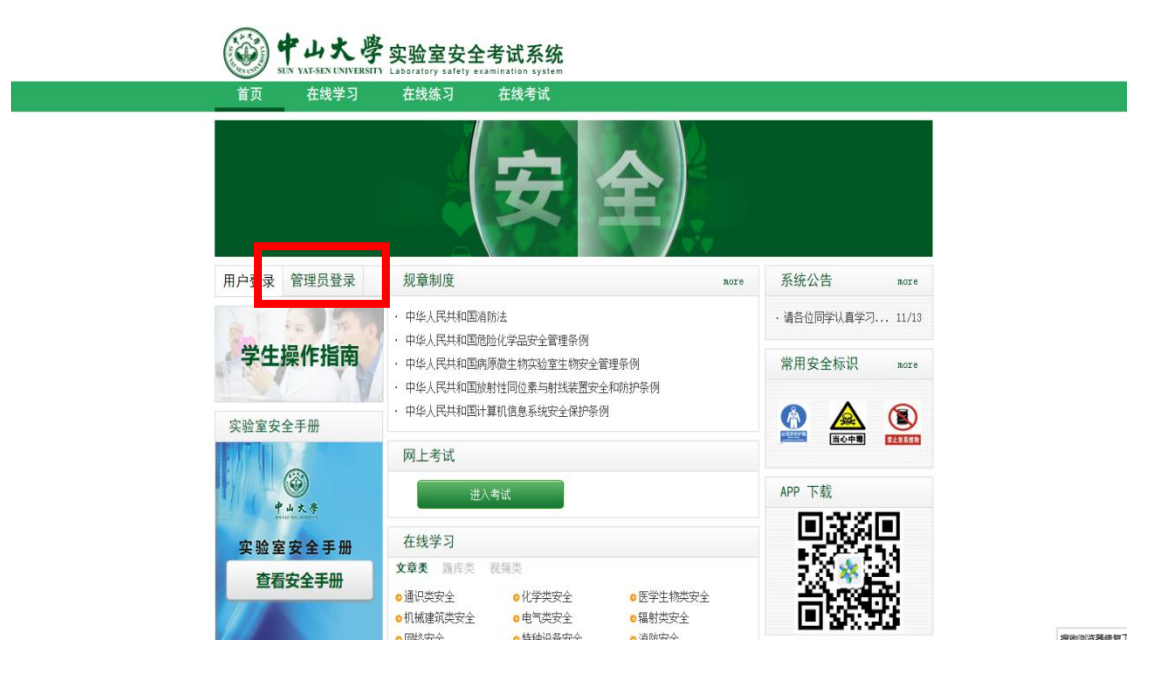

输入账号(NetID)和密码(初始密码123456),登录
 系统

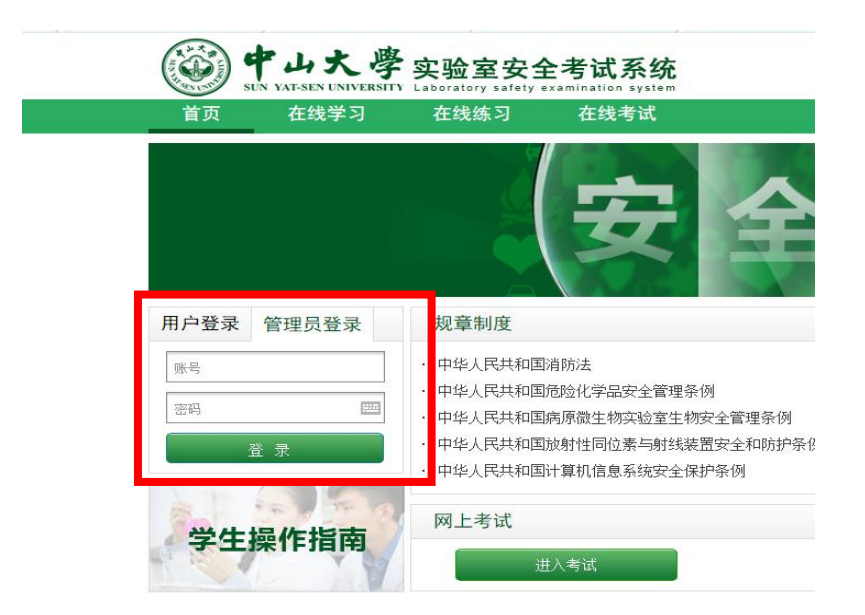

## 二、点击"进入后台管理"

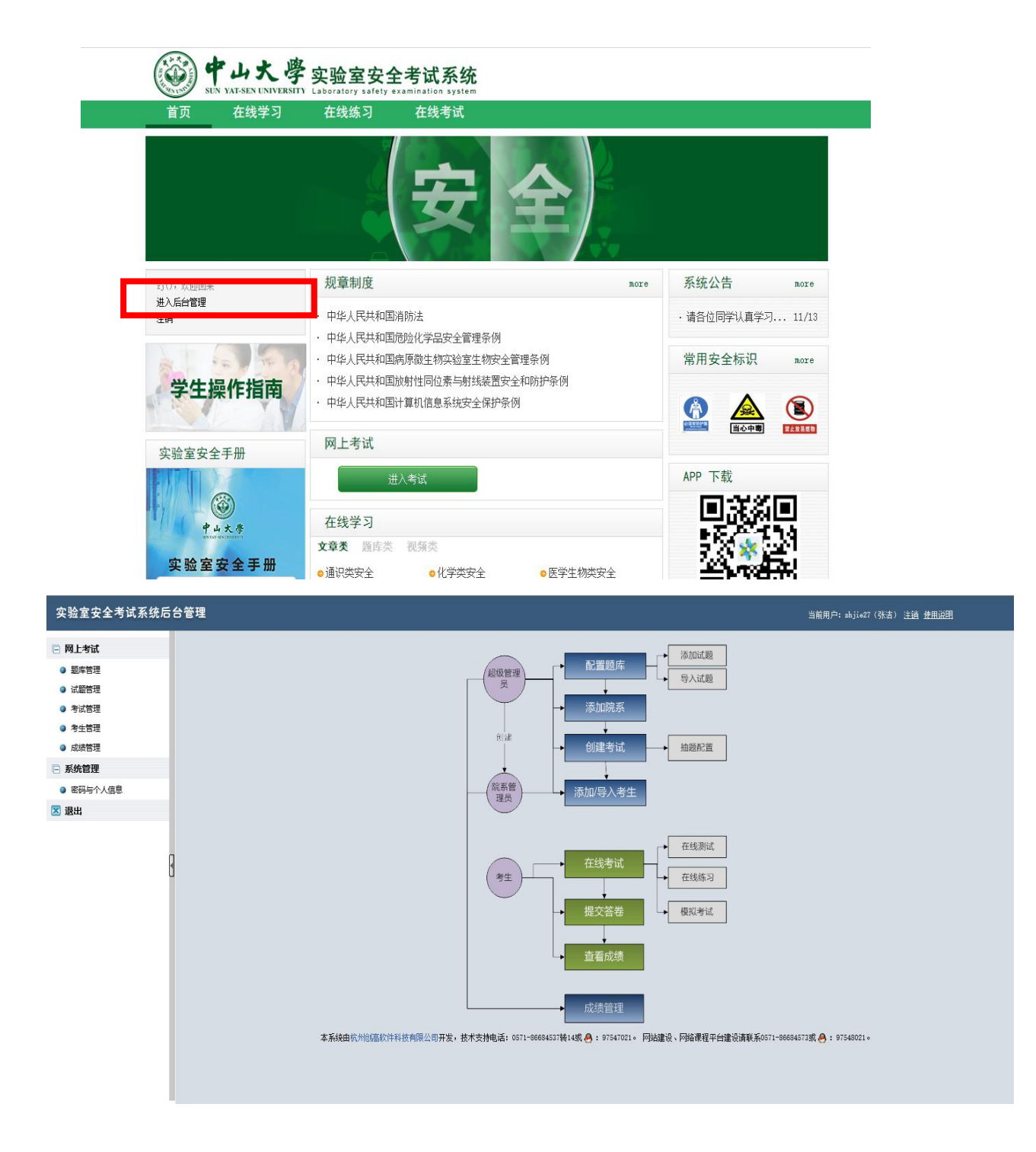

#### 三、考试设置和管理

1. 点击"考试管理"—"添加考试"

| 实验室安全考试系                                               | 统后台管理                                                                                                    |    |                   |                         |                  | يد<br>ع | í前用户: zhjie | 27(张洁) 注讀 | L 使用说明 |      |
|--------------------------------------------------------|----------------------------------------------------------------------------------------------------|----|-------------------|-------------------------|------------------|---------|-------------|-----------|--------|------|
| 🕞 网上考试                                                 | 当前栏目:网上考试 新花目:网上考试 新花目:网上考试 新花目:网上考试 新花目:网上考试 新花目:网上考试 新花目: 网络 新花目: 网络 新花目 医白色 网络 新花目 医白色 网络 新花目 医白色 网络 新花目 医白色 网络 新花 网络 新花目 医白色 网络 新花目 医白色 网络 新花目 医白色 网络 新花 网络 新花 网络 新花 网络 小麦 新花 网络 小麦 新花 网络 小麦 新花 网络 小麦 新花 网络 小麦 新花 网络 小麦 新花 网络 小麦 小麦 小麦 小麦 小麦 小麦 小麦 小麦 小麦 小麦 小麦 小麦 小麦 |    |                   |                         | -                |         |             |           |        |      |
| <ul> <li>题库管理</li> <li>试题管理</li> </ul>                 | □ 全选 操作 删除所选 ♥ 执行                                                                                                    |    |                   |                         |                  |         |             |           | 添加考试   |      |
| <ul> <li>考试管理</li> <li>考生管理</li> <li>cite等理</li> </ul> | <b>选择 考试名称</b><br>开始 上─页 下─页 末尾 熟到第 1 页                                                                                                    | 院系 | <b>考试时长</b><br>共有 | <b>可考次数</b><br>条目:0 第 1 | <b>题数</b><br>/0页 | 导出球卷    | 查看成绩        | 考试细胞      | 操作     | 猫面的涂 |
|                                                        |                                                                                                    |    |                   |                         |                  |         |             |           |        |      |
| <ul> <li>● 密码与个人信息</li> <li>区 退出</li> </ul>            |                                                                                                    |    |                   |                         |                  |         |             |           |        |      |
|                                                        | 8                                                                                                    |    |                   |                         |                  |         |             |           |        |      |

## 2. 依次填写各项内容,带"\*"号内容为必填项

| 实验室安全考试系统后 | 合管理                                                                                                    |  |  |  |  |  |  |  |  |
|------------|----------------------------------------------------------------------------------------------------|--|--|--|--|--|--|--|--|
| D 网上来ば     | 当前栏目:网上考试                                                                                                    |  |  |  |  |  |  |  |  |
|            | 题车管理 试题管理 考试管理 成绩管理                                                                                                  |  |  |  |  |  |  |  |  |
|            | ▼ 添加考试                                                                                                    |  |  |  |  |  |  |  |  |
|            | 考试名称:                                                                                                    |  |  |  |  |  |  |  |  |
| ◎ 考试管理     | 用于显示区分不同的考试,如"2011年实验室安 *                                                                                            |  |  |  |  |  |  |  |  |
| ◎ 考生管理     | 全考试等                                                                                                    |  |  |  |  |  |  |  |  |
| ◎ 成绩管理     | 考试所属部门: 测试学院 ▼ *                                                                                                    |  |  |  |  |  |  |  |  |
| 🖻 系统管理     | 考试时长:                                                                                                    |  |  |  |  |  |  |  |  |
| ◎ 密码与个人信息  | ▲考试允许考生的答题时间长度                                                                                                    |  |  |  |  |  |  |  |  |
| 🗵 退出       | 试卷类型:                                                                                                    |  |  |  |  |  |  |  |  |
| 6          | "早點年極的視題"表示所有参加本考试的考生的<br>试卷都从一个题库中抽题生成;"按专业设置多<br>题库技比例随机抽题"表示不同专业的考生的试<br>卷由系统按照一定比例从多个题库中抽题生<br>成,抽题题库和抽题比例由管理员设置 |  |  |  |  |  |  |  |  |
|            | <b>可考次数:</b><br>每个考生可参与本考试的次数。系统自动记录 1 次 *<br>学生最高分作为最终成绩                                                            |  |  |  |  |  |  |  |  |
|            | <b>开放日期:</b><br>本考试从什么时候开始接受考生进入考试 *                                                                                 |  |  |  |  |  |  |  |  |
|            | 关闭日期:         *           此处设置不影响考生在线学习和自我测试         *                                                               |  |  |  |  |  |  |  |  |
|            | <b>是否允许模拟考试:</b><br>模拟考试不占用考生的考试机会,也不记录考  〇是 ⑧ 否 *<br>试成绩                                                            |  |  |  |  |  |  |  |  |
|            | <b>模拟考试开放时间:</b> 2017-11-08 09:16:28 *                                                                               |  |  |  |  |  |  |  |  |

## 3. "试卷类型"可选择"抽题方式"

## (1) 选择"单题库随机抽题",则只能选择一类题库

| 当前ギロ・図上考试                                                                                                    |                                                                            |
|----------------------------------------------------------------------------------------------------|----------------------------------------------------------------------------|
| ヨ前た日・四上ろは                                                                                                    |                                                                            |
| 题库管理 试题管理 考试管理 考生管                                                                                                    | <b>管理 成绩管理</b>                                                             |
| ▼ 添加考试                                                                                                    |                                                                            |
| 考试名称:<br>用于显示区分不同的考试,如"2011年实验室安<br>全考试等                                                                                      | 测试学院测试 *                                                                   |
| 考试所属部门:                                                                                                    | 测试学院 ✔ *                                                                   |
| 考试时长:<br>本考试允许考生的答题时间长度                                                                                                    | 90 分钟 *                                                                    |
| 试卷类型:<br>"单题库随机抽题"表示所有参加本者试的考生的<br>试卷都从一个题库中抽题生成;"按专业设置多<br>题库按比例随机抽题"表示不同专业均考生的试<br>卷由系统按照一定比例从多个题库。抽题生<br>成,抽题题库和抽题比例由管理员;置 | 印题库随机抽题     □                                                              |
| <b>可考次数:</b><br>每个考生可参与本考试的次数。系统自动记录<br>学生最高分作为最终成绩                                                                           | 1     次 *     机械建筑类安全题       1     次 *     辐射类安全题       特种设备类安全题     消防安全题 |
| <b>开放日期:</b><br>本考试从什么时候开始接受考生进。考试                                                                                            | 2017-11-08 09:31:26 *                                                      |
| 关闭日期:<br>此处设置不影响考生在线学习和自我测试                                                                                                   |                                                                            |
| <b>是否允许模拟考试:</b><br>模拟考试不占用考生的考试机会,也不记录考<br>试成绩                                                                               | ○是 ◉否 *                                                                    |
| 模拟考试开放时间:                                                                                                    | 2017-11-08 09:31:26 *                                                      |
| 槽坝来试关闭口粗·                                                                                                    | *                                                                          |

(2)选择"按专业设置多题库按比例随机抽题",则可以 按照专业需求从不同题库设置题目

注意:选择此选项需要到"考试抽题"栏目中设置

| 题库管理 试题管理 考试管理 考生管                                                                                                    | 理 成绩管理                |  |  |  |  |  |  |
|----------------------------------------------------------------------------------------------------|-----------------------|--|--|--|--|--|--|
| ▼ 添加考试                                                                                                    |                       |  |  |  |  |  |  |
| <b>客试名称:</b><br>用于显示区分不同的考试,如"2011年实验室安 测试学院测试 *<br>全考试"等                                                                    |                       |  |  |  |  |  |  |
| 考试所属部门: 測试学院 V *                                                                                                    |                       |  |  |  |  |  |  |
| 考试时长:<br>本考试允许考生的答题时间长度                                                                                                    | 90 分钟 *               |  |  |  |  |  |  |
| 试卷类型:<br>"单题库随机抽题"表示所有参加本考试的考生的<br>试卷都从一个题库中抽题生成;"按专业设置<br>题库技比例随机抽题表示不同专业的考生的<br>载 卷由系统按照一定比例从多个题库中抽题生<br>成,抽题题库和抽题比例由管理员设置 | 接考11设置多题库按比例随机抽题 ✔    |  |  |  |  |  |  |
| <b>可考次数:</b><br>每个考生可参与本考试的次数。系统目动记录<br>学生最高分作为最终成绩                                                                          | 1 次 *                 |  |  |  |  |  |  |
| <b>开放日期:</b><br>本考试从什么时候开始接受考生进入考试                                                                                           | 2017-11-08 09:31:26 * |  |  |  |  |  |  |
| 关闭日期:<br>此处设置不影响考生在线学习和自我测试                                                                                                  | •                     |  |  |  |  |  |  |

## 4. 考试抽题

## (1) 点击已设置的考试"考试抽题一设置"

| 当前栏目:网上考试                |      |       |          |     |      |      |      |      |   |    |
|--------------------------|------|-------|----------|-----|------|------|------|------|---|----|
| 醫痒管理 试题管理 考试管理 考生管理 成绩管理 |      |       |          |     |      |      |      |      |   |    |
| □ 全选 操作 删除所选 ✔ 执行        |      |       |          |     |      |      | [    | 添加考试 |   |    |
| 选择 考试名称                  | 院系   | 新胡卡   | 可考次数     | 题数  | 导出减着 | 查看成绩 | 考试抽题 | 操作   | 編 | 删除 |
| 测试学院测试                   | 测试学院 | 90 分钟 | 1        | 100 | 导出试卷 | 查看成绩 | 设置   | 夏制考试 | Ø | ×  |
| 开始 上一页 下一页 末尾 跳到第 1 页    |      | 共有    | 条目:1 第 1 | /1页 |      |      |      |      |   |    |
|                          |      |       |          |     |      |      |      |      |   |    |
|                          |      |       |          |     |      |      |      |      |   |    |
|                          |      |       |          |     |      |      |      |      |   |    |

| 题数         导出试卷         查看成绩         考试曲题         操作         编辑           100         导出试卷         查看成绩         设置         夏制考试         父 |
|----------------------------------------------------------------------------------------------------|
| 100 导出试卷 查看成绩 设置 夏制考试 🔗                                                                                                    |
| /1百                                                                                                    |
|                                                                                                    |
| / 1 Q                                                                                                    |

(2)可根据需求选择各类题库抽题数目,题库抽题数目为">1"的数字或者空着(不选该类题库题目)

(3) 专业码在下拉列表中选择对应的代码或专业名称

(4) "保存数据"后,试卷设置成功

| 实验室安全考试系统局 | 台管理                                                                |                |          |        |        |          |        |        | 当前用户: zhjie27 (张 | 洁) <u>注鎖 使用说</u> 到 | 1   |    |
|------------|--------------------------------------------------------------------|----------------|----------|--------|--------|----------|--------|--------|------------------|--------------------|-----|----|
| 🖻 网上考试     | 当前栏目: 网上考试                                                         | 1              | _        | _      | _      | _        | _      | _      | _                | _                  |     |    |
| ◎ 题库管理     | 题样管理 试验管理                                                          | <b>考生管理</b> 成绩 | 管理       |        |        |          |        |        |                  |                    |     |    |
| ◎ 试题管理     | 💡 当前考试:现试学院测试,每个                                                   | 专业可配置题数: 1     | 00 •     |        |        |          |        |        |                  |                    |     |    |
| ◎ 考试管理     | 各行中专业码一项必须填写,且各题库至少填写一项,否则系统构不保存该行数据。本栏目进行的所有操作,必须与击"保存数据"按钮后才能生效。 |                |          |        |        |          |        |        |                  |                    |     |    |
| ◎ 考生管理     | 专业码                                                                | 化学类安全题         | 医学生物类安全题 | 化学类安全题 | 通识类安全题 | 机械建筑类安全题 | 电气类安全题 | 辐射类安全题 | 特种设备类安全题         | 消防安全题              | 总题数 | 操作 |
|            | 软件工程(数字媒体) ✔ *                                                     | 20             | 20       |        | 20     | 5        | 5      | 10     | 10               | 10                 | 100 | 删除 |
|            | 新增行 保存数据 返回                                                        |                |          |        |        |          |        |        |                  |                    |     |    |
|            |                                                                    |                |          |        |        |          |        |        |                  |                    |     |    |
| ▲ 液理       |                                                                    |                |          |        |        |          |        |        |                  |                    |     |    |

四、考生管理

 添加考生:点击"考生管理" - "添加考生"(添加单个 或少数考生)

| · · · · · · · · · · · · · · · · · · ·                                 | 当前栏目:网上考试             |                   |             |           |         |
|-----------------------------------------------------------------------|-----------------------|-------------------|-------------|-----------|---------|
| <ul> <li>○ 助库管理</li> </ul>                                            |                       |                   |             | - 全部      |         |
| <ul> <li>试题管理</li> <li>************************************</li></ul> |                       |                   |             |           |         |
| <ul> <li>考试管理</li> <li>*生管理</li> </ul>                                |                       | 3前宣仰结果            |             |           |         |
| <ul> <li>人生自注</li> <li>成绩管理</li> </ul>                                | 关联考试项目: <u>- 全部 -</u> |                   |             |           |         |
| 🖻 系统管理                                                                | □ 主述 探作 删除所述          | 孤行 添加考            | 注[][]<br>院系 | 专业3月/专业名称 |         |
| ◎ 密码与个人信息                                                             | zhjie27               | 张洁                | 测试学院        | 123       |         |
| 🗵 退出                                                                  | 开始(上一页)下一页)           | <b>末尾 跳到第</b> 1 页 | l           | 共有条目      | :1 第1/1 |

## 填写各项内容,带"\*"为必填内容

| 当前栏目:网上考试                                                      |                                                                                                    |  |  |  |  |  |
|----------------------------------------------------------------|----------------------------------------------------------------------------------------------------|--|--|--|--|--|
| 题库管理 试题管理 考试管理 考生管理                                            | 成绩管理                                                                                                    |  |  |  |  |  |
| ▼ 添加考生                                                         |                                                                                                    |  |  |  |  |  |
| 考试项目:<br>考生参加哪个考试,至少选择一个。修改信息<br>时,若考生某次考试已取得成绩,则不能取消<br>该次考试。 | □测试学院测试         □测试指引         □2017年化学学院实验室准入考试2         □2017年化学学院实验室准入考试         □2017年化学学院实验室准入考试         □2017070年山医测试         □20170705-1         □测试20170705         □20170630测试用         □2017.02测试         □2017.01.测试         □2017.1.测试         □2017年春季化学学院安全考试 |  |  |  |  |  |
| <b>学号(工号):</b><br>考生唯一识别号,不可修改                                 | *                                                                                                    |  |  |  |  |  |
| 姓名:                                                            | *                                                                                                    |  |  |  |  |  |
| <b>班级:</b><br>若需按班级查询、导出考生成绩,请规范统一<br>的填写班级名称信息                |                                                                                                    |  |  |  |  |  |
| <b>年级:</b><br>若需按年级查询、导出考生成绩,请规范统一<br>的填写年级名称信息                |                                                                                                    |  |  |  |  |  |
| 院系:<br>请规范统一填写                                                 | 测试学院 🗸                                                                                                    |  |  |  |  |  |

#### 2. 导入考生

## (1) 点击"导入考生"(批量添加考生)

| 当前栏目:网上考试           |              |                |              |                    |
|---------------------|--------------|----------------|--------------|--------------------|
| 题库管理 试题管理 考试管       | 理 考生管理 成绩管   | 理              |              |                    |
| 按考试项目: - 全部 - 🗸 🗸 🗸 | 院系:   - 全部 - | ✔ 专业: - 全部 - ✔ | 班级: - 全部 - 🗸 | 年級: - 全部 - ✔   学号, |
|                     | 前查询结果        |                |              |                    |
| 关联考试项目: _ 全部 - 、    | ✔ 关联当前查询结果   | 取消关联当前查询结果     |              |                    |
| □ 全选 操作 删除所选        | ▶ 执行 添加考     | 主 · 导入考生       |              |                    |
| 选择 学号               | 姓名           | p六-25          |              | 专业码/专业名称           |
| zhjie27             | 张洁           | 测试学院           |              | 123                |
| 开始(上一页)下一页)         | 末尾 跳到第 1 页   |                |              |                    |
|                     |              |                |              |                    |

(2)下载导入文件模板,按模板填写后上传,选择考试项目,点击"导入"

| <u> </u>                                                                                   | が ら 合 官 理<br>当前 栏目: 网 ト 考试                                                                                                    |
|--------------------------------------------------------------------------------------------|----------------------------------------------------------------------------------------------------|
| <ul> <li>□ 网上考试</li> <li>● 题库管理</li> <li>● 试题管理</li> <li>● 考试管理</li> <li>● 考试管理</li> </ul> | <ul> <li>题库管理 试题管理 考试管理 成绩管理</li> <li>▼ 导入考生</li> <li>♀ 导入考生</li> <li>♀ 说明:导入成功后考生登录帐号为学号,初始密码为123456。你当前登录用户为学院用户,只能导入所管理院系的考生。</li> </ul> |
| <ul> <li>√5±вщ</li> <li>○ 成绩管理</li> <li>□ 系统管理</li> </ul>                                  | 考试项目:     测试学院测试       考生参加哪个考试                                                                                                    |
| ◎ 密码与个人信息                                                                                  | <b>请选择要导入的文件:</b><br>法                                                                                                    |
| ☑ 退出                                                                                       | 理好,清除所有格式,然后批星导入。<br>若当前为院系管理员,系统将强制导入考生所<br>属院系为其对应的院系。下载导入文件格式模<br>板                                                                      |
|                                                                                            | ● 重复学号的处理方法:<br>● <u>要</u> 盖度有数据 ● 跳过<br>导入 返回                                                                                              |

3. 在已有学生名单中选择学生加入指定考试

(1) 根据"院系"、"专业"、"班级"、"年级"、"学号"、"姓名"等条件筛选目标考生

(2) "关联考试项目" 选择拟进行的考试项目

(3)点击"批量关联考试",点击"执行",选择的考生 便添加到该考试中

| 实验室安全考试系统                              | 后台管理                                     |                                                                                                    |                                    |         | 当前用户: zhjie27(张洁 |
|----------------------------------------|------------------------------------------|----------------------------------------------------------------------------------------------------|------------------------------------|---------|------------------|
| ·□ · · · · · · · · · · · · · · · · · · | 当前栏目:网上考试                                |                                                                                                    |                                    |         |                  |
| □ 約1.15 瓜                              | 题库管理 试题管理 考试管理 考社管理                      | 成绩管理                                                                                                    |                                    |         |                  |
|                                        | 按考试项目: - 全部 - 🗸   院系: - 全部               | 鄙 -   ▼ 专业: - 全部 - ▼ 班级: [                                                                                                    | - 全部 - 🗸   年級: 🔤 全部 - 🗸   学号/姓名: 🗌 | 查询      |                  |
| ◎ 考试管理                                 | 导出当前查询结果 删除当前查询结果                        |                                                                                                    |                                    |         |                  |
| ◎ 考生管理                                 | 关联考试项目: 测试学院测试 🗸 👯当前查询                   | 1997年19月1日 1997年19月1日 1997年19月19月1日 1997年19月1日 1997年19月1日 1997年19月1日 1997年19月1日 1997年19月1日 1997年19月1日 1997年19月1日 1997年19月1日 1997年19月1日 1997年19月1日 1997年19月1日 1997年19月1日 1997年19月1日 1997年19月1日 1997年19月1日 1997年19月1日 1997年19月1日 1997年19月1日 1997年19月1日 1997年19月1日 1997年19月1日 1997年19月1日 1997年19月1日 1997年19月1日 1997年19月1日 1997年19月1日 1997年19月10月10月10月10月10月10月10月10月10月10月10月10月10月 |                                    |         |                  |
| ◎ 成绩管理                                 | □ 全: 操作 批理关联考试… ✔ 执行                     | ····································                                                                                                    |                                    |         |                  |
| 🖻 系统管理                                 | 选择 学号 姓名                                 | 院系                                                                                                    | 专业码/专业名称                           | 年級      | 班级               |
| ◎ 密码与个人信息                              | ☑ zhjie27 张洁                             | 测试学院                                                                                                    | 123                                |         |                  |
| 🗵 退出                                   | 「一一」「「一」「「一」」「一」「「「」」「「」」「「」」「「」」「「」」「」」 | ·Q                                                                                                    | 共有杀曰:                              | . 弗1/1页 |                  |

考生和考试设置完成后,相关考生在考试设置的考试时间
 内,登录系统后,在"在线考试"中可看到相关考试,并进行考试。

| and the second second second second second second second second second second second second second second second | 在线练习 在线考试               |
|----------------------------------------------------------------------------------------------------|-------------------------|
|                                                                                                    | 安全                      |
| 张洁(zhjie27),欢迎回来                                                                                                 | 考前承诺                    |
| 查看已取得的成绩<br>注销                                                                                                   | □ 我承诺已经学习了以上法律法规和学校规章制度 |
|                                                                                                    |                         |
| 快速通道                                                                                                    | 在线考试                    |
| 快速通道 在线学习                                                                                                    | 在线考试                    |

五、成绩管理

学院管理员可在"成绩管理"查询某考试考生成绩,并导出 成绩单

六、题库管理

学院管理员可以新建专属题库

1. 点击"题库管理"-"添加题库"

|        | 当前栏目:网上考试                |      |      |         |       |      |      |    |   |
|--------|--------------------------|------|------|---------|-------|------|------|----|---|
|        | 题库管理 试题管理 考试管理 考生管理 成绩管理 |      |      |         |       |      | _    |    |   |
| ◎ 试题管理 |                          |      |      |         |       |      | 添加题  | ŧ  |   |
|        | 编号 邀库名称                  | 邀厍类别 | 設厍描述 |         |       | 启用状态 | 相大叫题 | 編曲 | 影 |
| ● 考试百姓 | 53856 111                | 测试学院 |      |         |       | 翩    | 相关试题 | Ø  | X |
| ◎ 考生管理 | 53720 1                  | 测试学院 | 11   |         |       | 启用   | 相关试题 | Ø  | X |
| ◎ 成绩管理 | (开始) 上一页) 下一页) 末尾 跳跃第1 页 |      |      | 共有条目: 2 | 第1/1页 |      |      |    |   |
|        |                          |      |      |         |       |      |      |    |   |

# 填写拟添加题库的基本信息( "\*"内容为必填内容), 点击保存

注意: 状态选择"启用"后,才能在组卷时抽取该题库题目

| 当前栏目:网上考试                          |            |
|------------------------------------|------------|
| 题库管理 试题管理 考试管理 考试                  | 主管理 成绩管理   |
| ▼ 添加題库                             |            |
| 题库名称:                              | *          |
| 题库类别:                              | 测试学院 ▼ *   |
| 题库描述:                              |            |
| <b>状态:</b><br>不启用的题库将不能从中抽题或接受考生学习 | ◎ 启用 ⑧ 不启用 |
|                                    | 保存返回       |

## 3. 点击题库名称-"相关试题"-"导入试题"

|                                                                                                 |        |         |                 |       |      | 添加题画               | ŧ    |    |
|-------------------------------------------------------------------------------------------------|--------|---------|-----------------|-------|------|--------------------|------|----|
| 编号 题库名称                                                                                         | 题库类别   | 题库描述    |                 |       | 启用状态 | 相关试题               | 编辑   | 删除 |
| 53856 111                                                                                       | 测试学院   |         |                 |       | 启用   | 相关试题               | Ø.   | ×  |
| 53720 1                                                                                         | 测试学院   | 11      |                 |       | 启用   | 相关试题               | ø    | X  |
| 开始     上一页     下一页     末尾     跳到第Ⅰ     页       SEF答明     JSSSS     ★// 管明     #// 管明     #// 管明 |        |         | 共有条目 <b>:</b> 2 | 第1/1页 |      |                    |      |    |
| ● 全选 操作 夏制试题到… ▼ 执行 题库: 111                                                                     | ▼ 按题干: | 查询      |                 |       |      | 添加 <mark>)源</mark> | 导入试题 | ]  |
| 选择 编号 题干                                                                                        |        | 答案 创建时间 |                 |       | 所属题库 | 类型                 | 编辑   | 制除 |
| 开始 上一页 下一页 末尾 跳到第 1 页                                                                           |        |         | 共有条目:0          | 第1/0页 |      |                    |      |    |

## 4. 下载导入文件格式模版,按照模版要求整理题目,并导

入,即完成题库建设

| ✓ 导入试题                                              |             |
|-----------------------------------------------------|-------------|
| 与选择要导入的题库:                                          | 1 •         |
| <b>与选择要导入的文件:</b><br>「時试题信息以Excel2000文件格式 (.xls) 整理 | 选择文件未选择任何文件 |
|                                                     |             |
| H. 清嗟所有俗式。然后郑重守人。<br>下载导入文件格式模板                     |             |